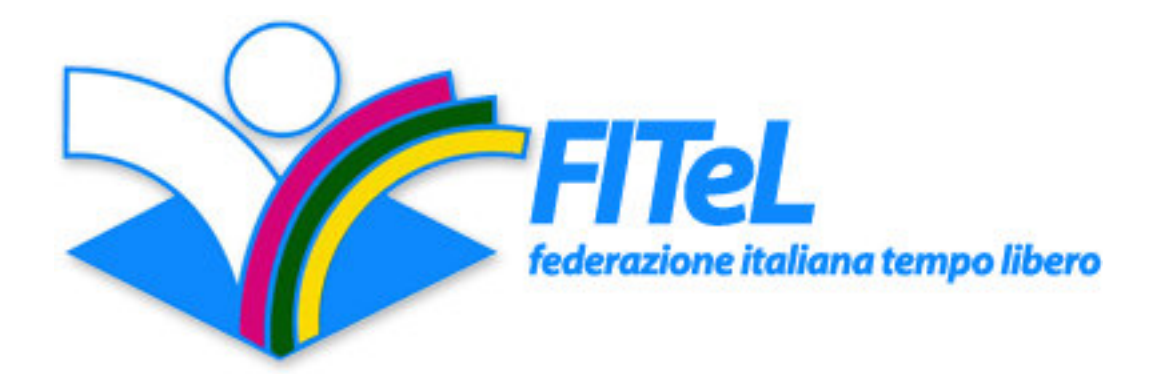

# LINEE GUIDA AL TESSERAMENTO WEB

edizione del 10/12/2015

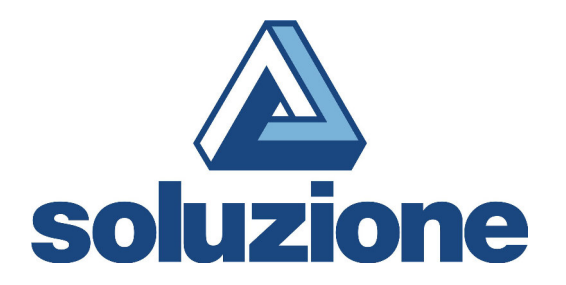

## INDICE

| Cap. 1 – Accesso                      | pag. 3  |
|---------------------------------------|---------|
| Cap. 2 – Tesseramento                 | pag. 4  |
| Cap. 3 – Altre funzioni               | pag. 5  |
| Appendice A – Esempio di compilazione | pag. 10 |
| Appendice B – Caricamento massivo     | pag. 12 |
| Appendice C – Rinnovo massivo         | pag. 12 |

#### Cap. 1 - Accesso

Per procedere alla registrazione delle tessere accedere al proprio software di navigazione internet (*browser*) e digitare il seguente indirizzo Internet nella relativa barra:

#### www.fitel.it/tesseramento

oppure andare nell'Home Page del sito FITeL (<u>www.fitel.it</u>) e cliccare nella parte destra della barra nera "iscrizioni on-line" e poi cliccare sulla parola "tesseramento".

Si aprirà una finestra in cui viene chiesto di inserire il nome utente e la PW forniti dalle FITeL Regionali. Dopo aver digitato i due valori fare click sul pulsante "Entra".

#### Controllo accesso

L'accesso a questa area è consentito solamente agli utenti autorizzati. Inserire il proprio Nome Utente e la Password.

| Nome Utente: |  |  |
|--------------|--|--|
| Password:    |  |  |
| (→) entra    |  |  |

#### Cap. 2 – Tesseramento

Subito dopo aver effettuato l'accesso sarà visualizzata la sottostante schermata in cui dovrete compilare i campi per la creazione della tessera

| HOME  | > Tesseramento           |                                   |              |                  |                                   |                         |
|-------|--------------------------|-----------------------------------|--------------|------------------|-----------------------------------|-------------------------|
|       |                          |                                   |              |                  |                                   |                         |
| Tes   | seramento soci           |                                   |              |                  |                                   |                         |
| ÷     | Vedi elenco in formato x | ls da data:                       | gg/mm/aaaa   | a data:          | gg/mm/aaaa                        | tipo: qualsi: 👻         |
| ÷     | Ristampa le tessere da   |                                   | alla numero: |                  | (1 per foglio per stampante Card) |                         |
| ÷     | Ristampa le tessere da   | Ristampa le tessere dalla numero: |              |                  |                                   | (1 per foglio)          |
| ÷     | Ristampa le tessere da   | lla numero:                       |              | alla numero:     |                                   | (10 per foglio)         |
| ÷     | Duplica la tessera num   | ero:                              |              |                  |                                   |                         |
| >     | Ricerca tesserato:       |                                   | Nome o cogn  | ome              |                                   |                         |
| >     | Carica elenco tessere i  | n formato Ms                      | -Excel       |                  |                                   |                         |
| ÷     | Rinnova tessere da file  | formato Ms-l                      | Excel        |                  |                                   |                         |
| Nu    | iova tessera             |                                   |              |                  |                                   |                         |
| Ann   | o di tesseramento: *     |                                   |              |                  |                                   |                         |
| Tipo  | ) di tessera: *          | ⊚ Senza a                         | assicurazio  | ne               |                                   | •                       |
| Cog   | nome: *                  | ⊖ Con as                          | sicurazione  | )                |                                   |                         |
|       |                          |                                   |              |                  |                                   |                         |
| NON   | ne:^                     |                                   |              |                  |                                   |                         |
| Indi  | rizzo: *                 |                                   |              |                  |                                   |                         |
| Pro   | v: *                     | 1                                 |              |                  |                                   |                         |
| Citta | à:*                      | 1                                 |              |                  |                                   |                         |
| Tele  | fono:                    |                                   |              |                  |                                   |                         |
| Circ  | olo: *                   | Ĩ.                                |              |                  |                                   |                         |
| E-m   | ail:                     |                                   |              |                  |                                   |                         |
| Priv  | acy:*                    | Consenso a                        | al trattamen | ito dei dati per | sonali ai se                      | nsi del D.Lgs. 196/2003 |
| Cod   | ice fiscale:             |                                   |              |                  |                                   |                         |
| I car | mpi contrassegnati con u | in asterisco (                    | (*) sono ob  | bligatori        |                                   |                         |
|       |                          |                                   |              |                  |                                   |                         |
|       |                          |                                   |              |                  |                                   |                         |
|       |                          |                                   |              |                  |                                   |                         |
| €     | esci                     |                                   |              |                  |                                   | f E                     |

I campi (caselle) contrassegnati da asterisco rosso (\*)sono quelli obbligatori.

Per quanto concerne il campo "Circolo", ricordiamo che il numero massimo di caratteri che vengono stampati nella card è di circa 40 (in funzione della "larghezza" dei caratteri); per aumentare la capacità consigliamo di scrivere in lettere minuscole.

#### Cap. 3 – Altre funzioni

|   | Madi alagan in farmaka ula da daka  | [          |              |            | No. of          |                    |
|---|-------------------------------------|------------|--------------|------------|-----------------|--------------------|
| > | vedi elenco in formato xis da data: | gg/mm/aaaa | a data:      | gg/mm/aaaa | tipo:           | quaisi: -          |
| > | Ristampa le tessere dalla numero:   |            | alla numero: |            | (1 per foglio p | er stampante Card) |
| > | Ristampa le tessere dalla numero:   |            | alla numero: |            | (1 per foglio)  |                    |
| ÷ | Ristampa le tessere dalla numero:   |            | alla numero: |            | (10 per foglio) |                    |
| ÷ | Duplica la tessera numero:          |            |              |            |                 |                    |
| ÷ | Ricerca tesserato:                  |            |              |            |                 |                    |
| • | Carica elenco tessere in formato Ms | -Excel     |              |            |                 |                    |
| • | Rinnova tessere da file formato Ms- | Excel      |              |            |                 |                    |

Cliccando su "Vedi elenco in formato xls da data" si apre il prospetto riepilogativo nel formato del foglio elettronico Microsoft Excel<sup>®</sup> che consente di gestire il vostro database, visualizzando tutte le tessere inserite e pertanto tutti gli iscritti, tipo libro soci, inseriti dell'associazione. Nella stessa riga inserendo nei campi "da data" - "a data" è possibile visualizzare le tessere registrate in un intervallo di tempo. Nella stessa riga cliccando la scelta nella tendina "Tipo" è possibile scegliere il tipo di tessera. In questo caso sarà possibile filtrare e, quindi, visualizzare solo le tessere assicurate, oppure, solo le tessere senza assicurazione.

Cliccando sul pulsante "Ristampa le tessere dalla numero: \_\_\_\_\_ alla numero: \_\_\_\_\_" sarà possibile ristampare le tessere sia sulle nuove card sia in formato cartaceo (come era in origine), in quest'ultimo caso anche a 10 per foglio (formato A4).

| ÷ | Ristampa le tessere dalla numero: | alla numero: | (1 per foglio per stampante Card) |
|---|-----------------------------------|--------------|-----------------------------------|
| > | Ristampa le tessere dalla numero: | alla numero: | (1 per foglio)                    |
| ÷ | Ristampa le tessere dalla numero: | alla numero: | (10 per foglio)                   |

Nella prima ristampa sarà possibile stampare le tessere con la stampante predisposta per le card, il risultato sarà quello dell'esempio sottostante. Nell'altro lato (fronte) la tessera è già stampata.

| TESSERA n°    | A_00052415      | 2015 |
|---------------|-----------------|------|
| COGNOME       | Citarella       |      |
| NOME          | Monia           |      |
| CIRCOLO       | FITeL Nazionale |      |
| IL PRESIDENTE | Cap             |      |
|               | UnipolSai       |      |

Nella seconda ristampa sarà possibile stampare una tessera per ogni foglio di carta o cartoncino e ritagliarla.

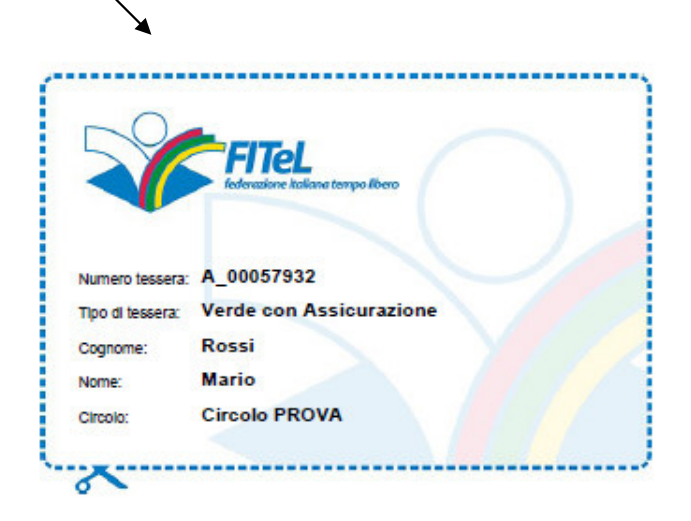

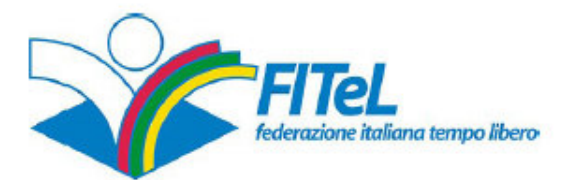

#### Tesseramento soci

| A_00057932              |                                                                                                    |
|-------------------------|----------------------------------------------------------------------------------------------------|
|                         |                                                                                                    |
| 2015                    |                                                                                                    |
| Verde con Assicurazione |                                                                                                    |
| Rossi                   |                                                                                                    |
| Mario                   |                                                                                                    |
| via Salaria, 80         |                                                                                                    |
| Roma                    |                                                                                                    |
| RM                      |                                                                                                    |
|                         |                                                                                                    |
| Circolo PROVA           |                                                                                                    |
|                         |                                                                                                    |
| Si                      |                                                                                                    |
|                         | A_00057832<br>2015<br>Verde con Assicurazione<br>Rossi<br>Mario<br>via Salaria, 80<br>Roma<br>RM<br>Circolo PROVA<br>Si |

La presente tessera da diritto ad usufruire del vantaggi, beni e servizi delle convenzioni stipulate da FITeL

Nella terza ristampa sarà possibile stampare 10 tessere per ogni foglio di carta o cartoncino e ritagliarle.

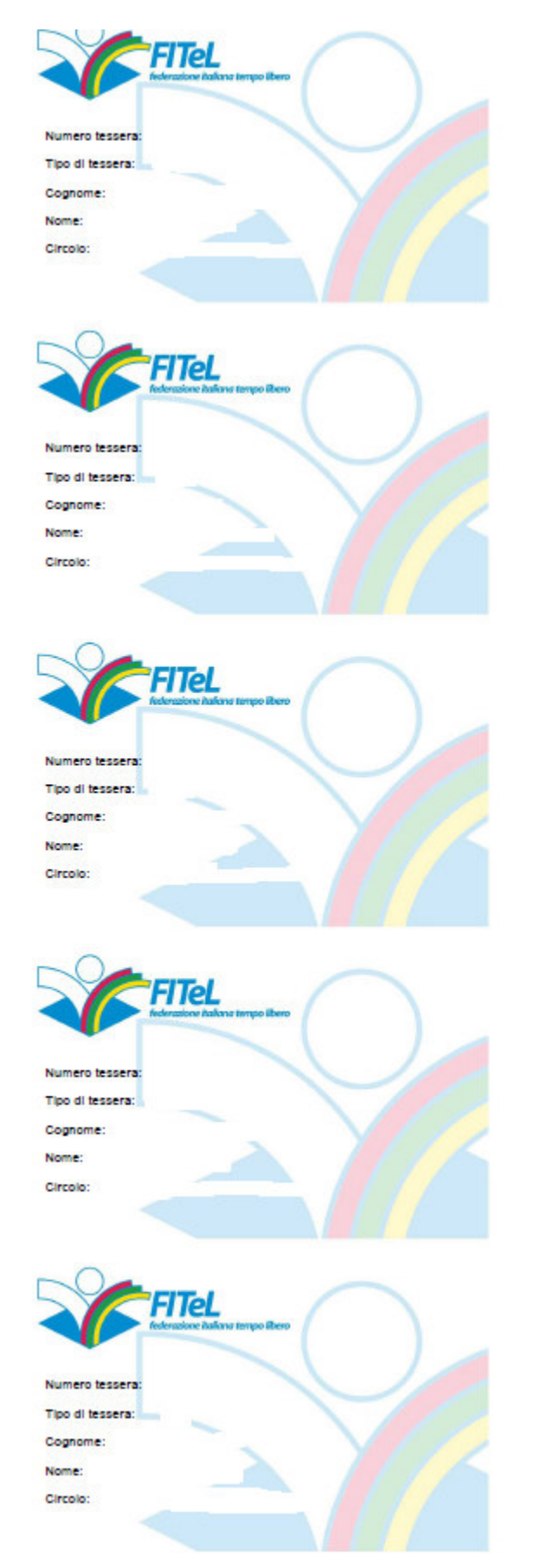

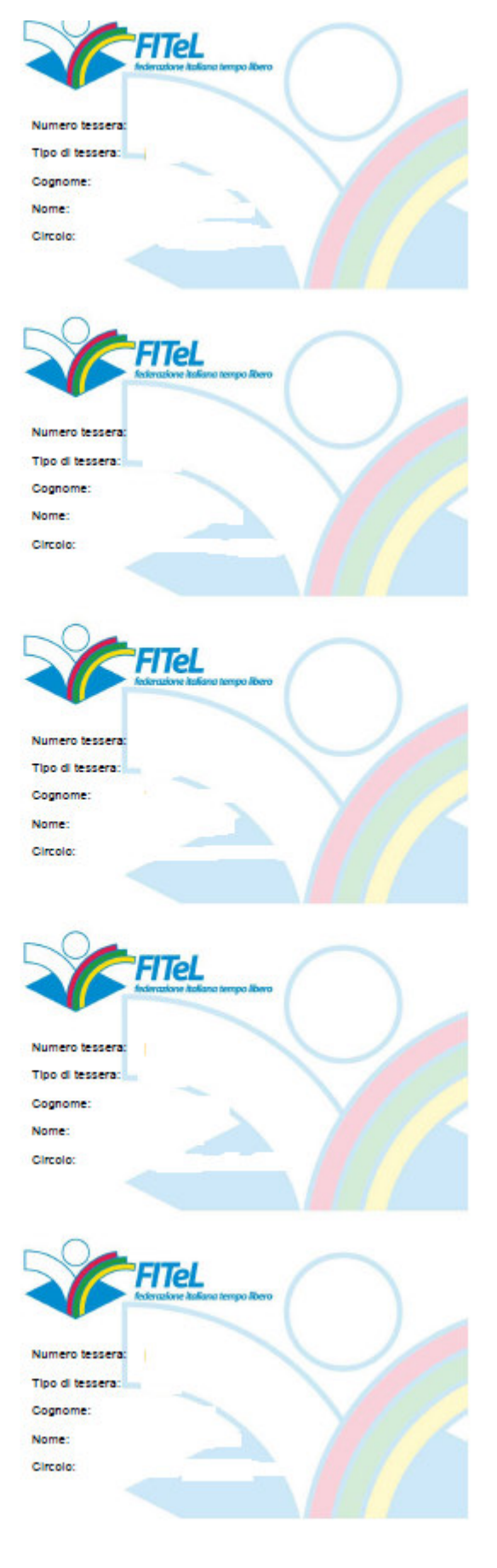

Il fronte di queste tessere cartacee può venire stampato utilizzando il file predisposto da FITeL denominato "Fronte pagina 10 tessere FITeL.pdf" e disponibile su semplice richiesta via mail a <u>nazionale@fitel.it</u>

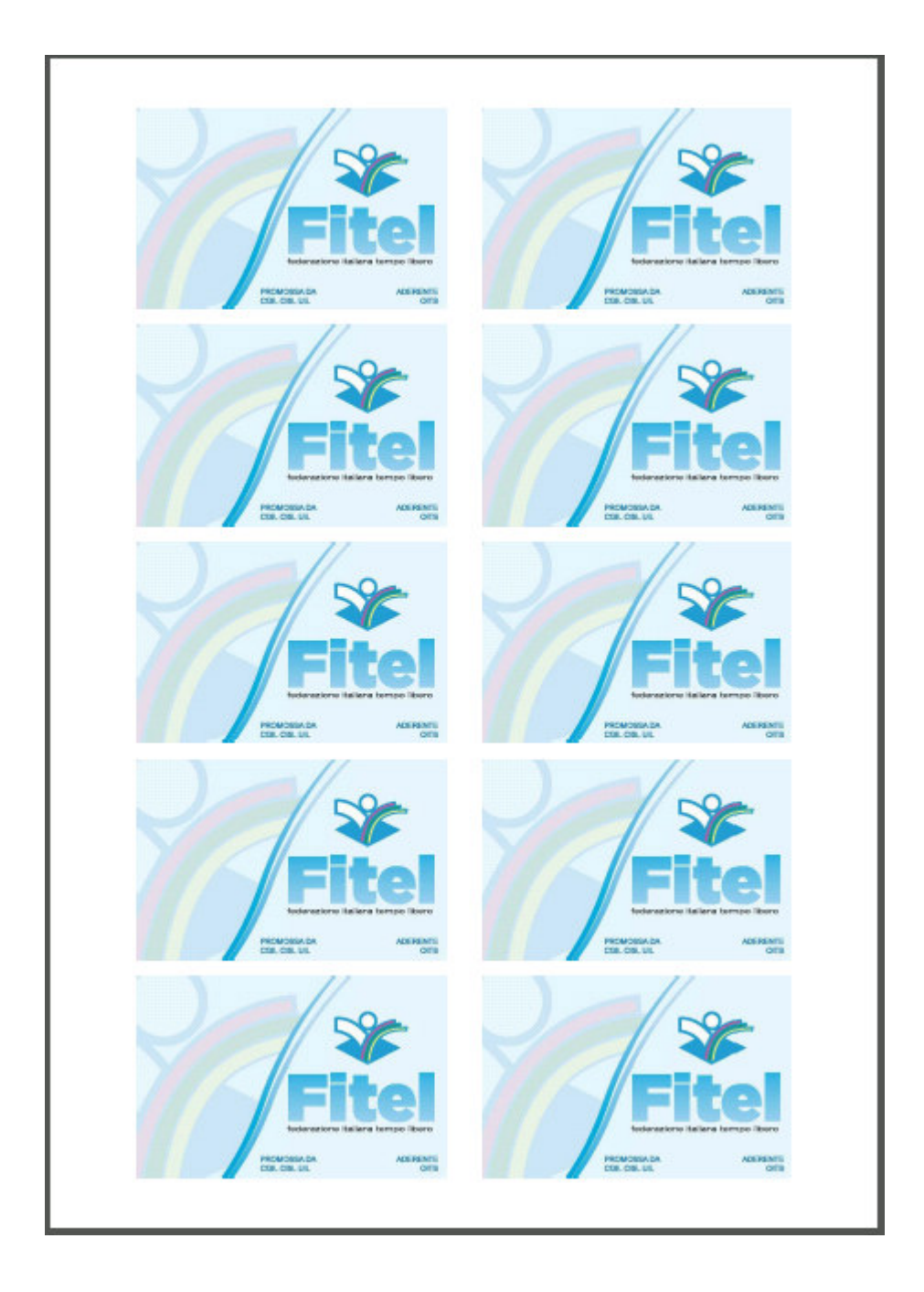

La funzione "Duplica tessera" permette di rinnovare una tessera (ad esempio da un anno all'altro) trovando già tutti i dati compilati; è sufficiente inserire il numero e fare click sull'apposita freccia a sinistra della voce.

| Nuova tessera         |                                                                         |
|-----------------------|-------------------------------------------------------------------------|
| Anno di tesseramento: | *                                                                       |
|                       | 2016 🗸                                                                  |
| Fipo di tessera: *    | <ul> <li>Senza assicurazione</li> <li>Con assicurazione</li> </ul>      |
| Cognome: *            | ATZENI                                                                  |
| Nome: *               | EGIDIO                                                                  |
| Indirizzo: *          | Vittorio Veneto 106                                                     |
| Prov: *               | Mi                                                                      |
| Città: *              | Bresso                                                                  |
| Telefono:             |                                                                         |
| Circolo: *            | CRAL NOVELIS                                                            |
| E-mail:               |                                                                         |
| Privacy:*             | Consenso al trattamento dei dati personali ai sensi del D.Lgs. 196/2003 |
| Codice fiscale:       |                                                                         |

# Appendice A – Esempio di compilazione

| Anno di tossoramonto:*  |                                                                         |
|-------------------------|-------------------------------------------------------------------------|
| anno un tesseramento.   | 2016                                                                    |
| Tipo di tessera: *      | <ul> <li>Senza assicurazione</li> <li>Con assicurazione</li> </ul>      |
| Cognome: *              | ATZENI                                                                  |
| Nome: *                 | EGIDIO                                                                  |
| Indirizzo: *            | Vittorio Veneto 106                                                     |
| Prov: *                 | Mi                                                                      |
| Città:*                 | Bresso                                                                  |
| Telefono:               |                                                                         |
| Circolo: *              | CRAL NOVELIS                                                            |
| E-mail:                 |                                                                         |
| Privacy: *              | Consenso al trattamento dei dati personali ai sensi del D.Lgs. 196/2003 |
| Codice fiscale:         |                                                                         |
| campi contrassegnati co | on un asterisco (*) sono obbligatori                                    |
|                         | (A) invia                                                               |

La funzione "ricerca tesserato" permette attraverso l'inserimento del cognome nello specifico campo di visualizzare il numero di tessera, l'anno e il nome e cognome del socio

| Ricerca tesserato: |      | zeni    |        |
|--------------------|------|---------|--------|
| Tessera            | Anno | Cognome | Nome   |
| 69204              | 2015 | ATZENI  | EGIDIO |

Una volta effettuata la compilazione dei campi premendo il tasto "Invia" apparirà la seguente schermata

|         | ll modulo è si                     | tato inviato cor                          | rrettamente.                                  |                           |                          |
|---------|------------------------------------|-------------------------------------------|-----------------------------------------------|---------------------------|--------------------------|
|         | ll modulo è stat<br>tessera e stam | o inviato corretta<br>pare il riepilogo d | mente, premi sul tasto<br>dei dati trasmessi. | STAMPA per visualizzare i | il codice assegnato alla |
|         | 🖫 salva                            | 占 stampa                                  | 🖪 nuova tessera                               | 😤 esci                    |                          |
|         |                                    |                                           |                                               |                           |                          |
|         |                                    |                                           |                                               |                           |                          |
| 🖫 salva | Premendo il p                      | oulsante "salv                            | a" è possibile sal <sup>,</sup>               | vare la tessera           |                          |

- 📇 stampa 🚽 Premendo il pulsante "stampa" è possibile stampare la tessera
- nuova tessera Premendo il pulsante "Nuova Tessera" sarà possibile inserire una nuova tessera
- Besci Premendo il pulsante "esci", si esce dal programma tesseramento web.

### Appendice B – Caricamento massivo

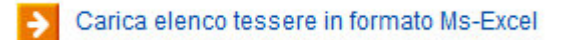

Attraverso l'inserimento massivo delle tessere le strutture potranno inserire tutti i soci elaborando un semplice file di excel con i seguenti campi, che vanno inseriti esattamente nell'ordine sotto riportato eventualmente lasciando in bianco i dati non noti (purché facoltativi – vedi Appendice A).

N.B. prima di inserire il foglio eliminare la prima riga di colore blu, che indica i dati da inserire.

| CodiceFiscale    | Anno di tesseramento | Tipo di tessera     | Cognome | Nome  | Indirizzo               | Prov | Città | Telefono  | Circolo   | E-mail            | Privacy |
|------------------|----------------------|---------------------|---------|-------|-------------------------|------|-------|-----------|-----------|-------------------|---------|
| RSSMRA80A01H501U | 2015                 | con assicurazione   | ROSSI   | MARIO | Via della Prova, 12     | RM   | Roma  | 06 123456 | CRALT-001 | rossi@mail.it     | SI      |
|                  | 2015                 | con assicurazione   | VERDI   | ANNA  | Piazza della Libertà, 1 | RM   | Roma  | 06 987456 | CRALT-001 | verdi@posta.it    | SI      |
|                  | 2015                 | senza assicurazione | BIANCHI | PAOLO | Vicolo della Pace, 2    | RM   | Roma  | 06 456789 | CRALT-001 | bianchi@gmail.com | SI      |

Cliccando sul pulsante predisposto per l'inserimento massivo, una finestra di dialogo chiede di importare il file excel e le tessere verranno inserite automaticamente nel sistema.

FITeL Nazionale mette a disposizione un file già predisposto ("**Esempio file importazione.xlsx**"), è sufficiente farne richiesta via mail a <u>nazionale@fitel.it</u>.

#### Appendice C – Rinnovo massivo

Rinnova tessere da file formato Ms-Excel

Questo comando permette il rinnovo automatico delle tessere per l'anno utilizzando la seguente procedura.

Tramite il tasto

Vedi elenco in formato xls da data:

sarà possibile scaricare in formato excel di tutte le tessere caricate per l'anno precedente ad esempio 2015, una volta ottenuto il file bisognerà lasciare le tessere relative ai soci di cui si prevede il rinnovo per l'anno successivo ad esempio 2016 ed eliminare quelli che non intendono rinnovare rispettando le seguenti 4 regole:

- Eliminare la prima riga di intestazione, come per l'inserimento massivo;
- La prima colonna deve essere quella che riporta il numero di tessera, quindi le prime tre colonne andranno eliminate, mentre andranno lasciate invariate tutte le altre;
- I file non dovrà contenere più di 7.000 iscritti, nel caso ci fossero più di 7.000 iscritti si dovranno prevedere più inserimenti;
- In questa fase i dati non possono essere modificati pertanto se un socio ha cambiato indirizzo, le modifiche potranno essere effettuate solo dalle FITeL Regionali accedendo al sistema e utilizzando il comando modifica tessera.